Manuály jsou vytvářeny firmou SAO Computers jako bezplatná podpora klientů. www.saocomp.cz

# 4NETWORK.TV - popis funkcí

### 1) Základní popis obrazovky

Po provedení **registrace** (obdržíte od nás přihlašovací jméno a heslo) se po zadání webové stránky **live.4network.tv** zobrazí přihlašovací okno 4NETWORK.TV

| 4 <sub>NETWORK.T</sub> | V |
|------------------------|---|
| Přihlašovací jméno     |   |
| 1                      |   |
| Heslo                  |   |
| ô                      |   |
| Přihlásit se           |   |
|                        |   |
|                        |   |

Po zadání přihlašovacího jména a hesla se dostaneme na úvodní obrazovku TV.

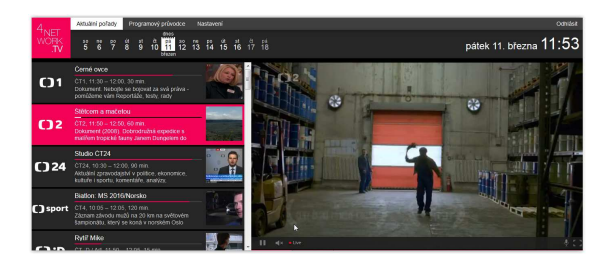

Právě spuštěný program vidíme v pravém velkém okně. V levé polovině obrazovky si můžeme zvolit kanál, který chceme sledovat.

Pokud chceme sledovat přes celou obrazovku, klikneme na **ikonu obdélníčku** vpravo dole (viz. obrázek).

Z celoobrazovkového režimu se zpět dostaneme pomocí klávesy **Esc**.

Ikona vedle vypadající jako **mikrofon** označuje duální audio vysílání, tedy pokud je pořad vysílán ve vícejazyčném módu, je možné vybrat jazyk (jako Výchozí je nastaven hlavní jazyk, tedy většinou **čeština**, u některých je možné zvolit eng pro **angličtinu**, hun pro

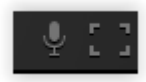

Dole pod obrazovkou máme možnost přehrávání aktuálního pořadu zastavit, a po vyřízení "neodkladných záležitostí" opět pustit. Ikonka vedle s **reproduktorem** nám umožní **ztlumit zvuk** a **posuvníček** vedle je samozřejmě k **nastavení hlasitosti**. Slovíčko **Live** znamená, že sledujeme **živé vysílání**. Kdykoliv v budoucnu se můžete dostat k živému vysílání kliknutím na **Aktuální pořady** vlevo nahoře.

# Programový průvodce + přehrávání pořadu ze záznamu

Vlevo nahoře v záložce Programový průvodce

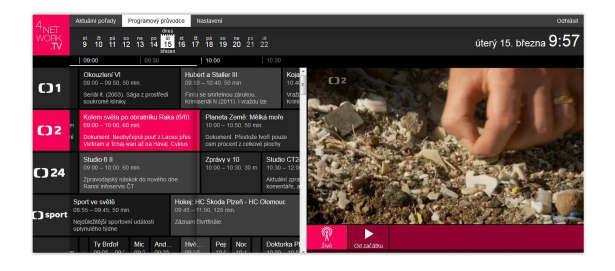

nalezneme jednotlivé kanály s popisy pořadů (aktuálních, minulých i budoucích).

Zde můžeme shlédnout pořad, který již byl vysílán, a to až 7 dní zpětně.

Nejdříve vybereme z kalendáře nahoře den, kdy byl pořad vysílán, poté pomocí spodního (vodorovného) posuvníku přejdeme na čas, ve kterém byl "náš" pořad vysílán (pokud bychom neviděli kanál na kterém byl pořad vysílán, použijeme svislý posuvník uprostřed), klikneme na vybraný pořad a zvolíme ikonu

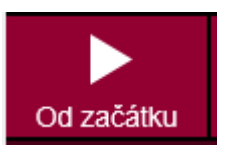

Pokud ikona po vybrání pořadu chybí, znamená to, že program už spustit ze záznamu nelze.

Pomocí posuvníčku pod obrazovkou

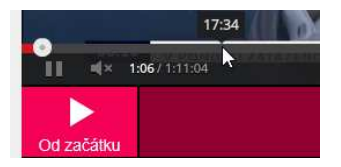

si můžeme pořad posunout dopředu nebo zpátky (tímto způsobem můžeme například přeskakovat reklamy).

maďarštinu apod).

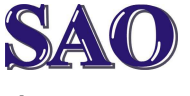

#### Popis funkcí – 4network – na počítači nebo notebooku

Manuály jsou vytvářeny firmou SAO Computers jako bezplatná podpora klientů. www.saocomp.cz

# 3) Nastavení

V záložce **Nastavení** (vlevo nahoře vedle Programového průvodce)

| 4          | Aktuální pořady Programový průvodce | Nastavení           |              |                  | Ochiast  |
|------------|-------------------------------------|---------------------|--------------|------------------|----------|
| WORK<br>JV |                                     |                     |              | úterý 15. březr  | ոս 10:10 |
|            |                                     |                     |              |                  |          |
|            | Párovaná zařízení (vo               | lné ke spárování 3) | Zmēna hesla  |                  |          |
|            | + Přidat nové zařízení              | On-line vysilání    |              |                  |          |
|            | Test_Michal_Basic                   | ٥                   |              |                  |          |
|            | tost_espireV13                      | 0                   |              | Nové hesio znovu |          |
|            | test_old_Samsung                    | \$                  | Změnit heslo |                  |          |
|            |                                     |                     |              |                  |          |

vidíme naše zařízení, které máme zaregistrované k službě 4NETWORK.TV.

Pokud chceme přidat další zařízení, klikneme na ikonku **Přidat nové zařízení**, do okýnka nové zařízení vypíšeme název zařízení (např.: Notebook1) a zvolíme **Autorizovat pro tento prohlížeč**. Pokud již spuštěný prohlížeč autorizován máme, tato volba zde bude chybět.

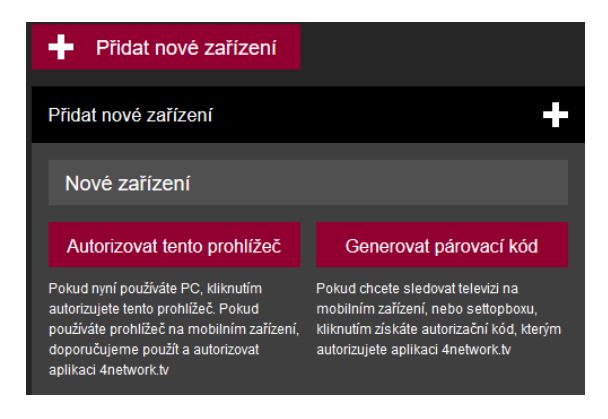

Pokud budeme chtít autorizovat mobilní zařízení nebo settopbox, je potřeba vygenerovat **párovací kód**, který se pak do zařízení zadá.

Pokud chceme naopak zařízení zrušit, stačí kliknout na ozubené kolečko u zařízení a zvolit **Smazat**.

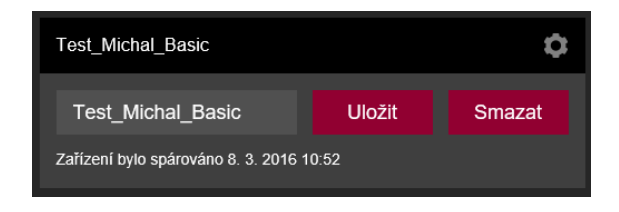

## 4) Změna hesla

V pravé polovině okna máme možnost změny hesla. Je samozřejmě potřeba znát heslo staré.

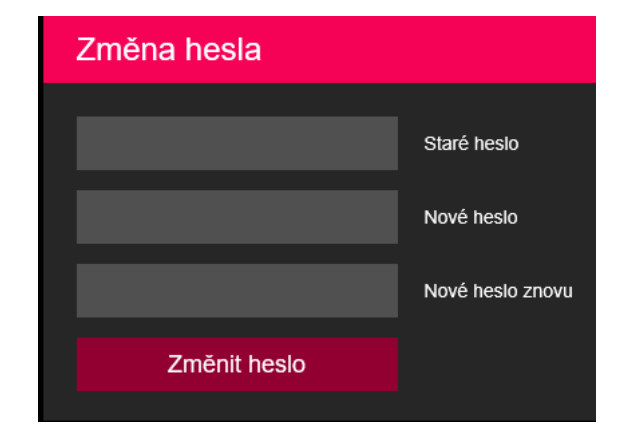

# 5) Budoucnost?

Na rozdíl od konkurenčních firem nám zatím zde chybí možnost v kalendáři zvolit pořad, který chceme nahrát a poté si ho případně v prohlížeči PC přehrát, tato možnost je zatím pouze na settopboxu, ale firma vyvíjí novou verzi, která bude mít určitě spoustu nových funkcí, takže se určitě máme na co těšit.